# forit USER MANUAL

# Foxit Smart Redact Server

© Foxit Software Incorporated. All rights reserved.

© Foxit Software Incorporated. All Rights Reserved.

No part of this document can be reproduced, transferred, distributed or stored in any format without the prior written permission of Foxit.

Permission to copy, use, modify, sell and distribute this software is granted provided this copyright notice appears in all copies. This software is provided "as is" without express or implied warranty, and with no claim as to its suitability for any purpose.

## Contents

| Contents           | 3  |
|--------------------|----|
| Introduction       | 4  |
| Key Features       | 4  |
| Getting Started    | 5  |
| Login              | 5  |
| Create a Team      | 6  |
| Create New Project | 7  |
| Projects           |    |
| Profiles           | 26 |
| Teams              | 26 |
| Data Source        | 27 |
| My Usage           | 27 |
| User Management    |    |
| Miscellaneous      | 29 |
| Contact Us         | 31 |

# Introduction

Foxit Smart Redact Server provides an intelligent and automated solution designed specifically to protect sensitive data across diverse digital assets. Powered by advanced artificial intelligence, it enables enterprises to discover, classify, and manage sensitive data efficiently, ensuring robust compliance with data privacy regulations such as GDPR, CCPA, CPRA, and HIPAA.

## **Key Features**

- Intelligent sensitive data discovery
   Foxit Smart Redact Server automatically scans and identifies sensitive information
   within large volumes of documents. It supports rapid detection of Personally
   Identifiable Information (PII), Protected Health Information (PHI), aligning
   seamlessly with regulatory requirements.
- Comprehensive file format support
   The server supports 47 mainstream file formats, including PDF, Microsoft Office documents, text, image files, and HTML documents, eliminating manual file conversion and streamlining sensitive data identification.
- Extensive data source integration
   Foxit Smart Redact Server integrates with popular cloud and storage services, such as Google Drive, OneDrive, Box, AWS S3, SharePoint, Exchange Online, and NetDocuments, continuously expanding its compatibility with more platforms.
- Centralized privacy dashboard
   The intuitive dashboard offers a unified view of sensitive data distribution within an organization. Users can quickly assess the presence of sensitive information, identify types of sensitive data, and locate specific documents, enabling prompt and informed action.
- Advanced search capabilities
   Results from data scans are easily navigable with advanced filters including
   document type, sensitivity levels, and entity categories, significantly speeding up
   document retrieval processes.
- Privacy protection features
  - File mover functionality
     Post-discovery, users can manage sensitive documents efficiently through the

built-in File Mover feature. It securely relocates documents to designated areas or separate storage solutions, significantly enhancing data protection and compliance auditing processes.

Auto-redaction

Foxit Smart Redact Server provides automatic redaction capabilities, eliminating sensitive data from documents based on user-defined parameters or natural language commands, streamlining the process with zero learning curve required.

• Entity auto-correlation (roadmap)

Employing natural language processing, the server automatically establishes relationships between discovered sensitive entities, allowing users to execute complex natural language queries, such as identifying specific transactional documents rapidly.

• Project-based management

The solution supports robust project management capabilities, enabling administrators to define specific scanning criteria tailored to individual privacy projects. This includes detailed rule configuration, entity selection, data source integration, file-type specifications, and scheduling preferences, allowing for customized, precise sensitive data management.

• Team collaboration

With role-based management, the Smart Redact Server enhances collaborative workflows through three defined roles: Admin, Manager, and Member. Teams can effectively manage projects and sensitive data tasks, fostering efficient communication and precise control over sensitive information handling.

# **Getting Started**

## Login

First, you need to log in to Foxit Smart Redact Server (hereafter referred to as Smart Redact Server.) using your Foxit ID. You will only be able to use or subscribe to the Foxit Smart Redact Server service after you have successfully subscribed to the Foxit PDF Editor+ plan.

Fill in the Email and Password fields for your Foxit ID, then click the **Sign In** button to log into Smart Redact Server.

| Email                              | ° () () () () () () () () () () () () () |
|------------------------------------|------------------------------------------|
| Password                           | $\bigotimes$                             |
| ۵                                  | 2                                        |
| Remember Me Forgot Password?       | · ·                                      |
| Sign In                            |                                          |
| 🔑 SSO Login                        | PDF                                      |
| OR                                 |                                          |
|                                    |                                          |
|                                    | Welcome                                  |
| Don't have an account ? Create One | 0                                        |

## Create a Team

When a user logs into Smart Redact Server for the first time, the system will first display a Privacy Notice.

|                     | welcome to Foxit Smart Redact Server                                                                                                    |
|---------------------|----------------------------------------------------------------------------------------------------|
| Befo<br>follo       | ore you begin using Foxit Smart Redact Server, please take a moment to review the<br>wing agreements and policies:                                                                                                    |
| Priv                | racy Policy                                                                                                    |
| Our<br>usin         | Privacy Policy outlines how we collect, use, and protect your personal information. By<br>g Foxit Smart Redact Server, you agree to the terms of our <u>Privacy Policy</u> .                                                                       |
| Teri                | ms of Service                                                                                                    |
| Our<br>info<br>usin | Terms of Service govern your use of Al Assistant. These terms cover important rmation about your rights, obligations, and limitations of our liability. By accessing or<br>ig Al Assistant, you agree to comply with our <u>Terms of Service</u> . |
| Ŷ                   | By clicking "Accept" or continuing to use Foxit Smart Redact Server, you confirm that you have<br>read and understood these agreements and policies and that you agree to comply with them.                                                        |
|                     | Accept                                                                                                    |

Next, the system will prompt the users to create their first Team.

| Welcome                                          | to Foxit                  |
|--------------------------------------------------|---------------------------|
| Let's get started by s                           | etting up your team.      |
| Teams are where you and other on sensitive data. | members can work together |
| Foxit.SRS                                        | 9 / 54                    |
| Create                                           | toom                      |

You can later create additional teams in the Teams section to help organize different departments or project groups.

After that, the system will prompt you to invite users to co-manage the projects. You can either invite users during this step or click **Skip For Now** and invite them later when creating a project, or anytime via the User Management section.

| Invite p                                                                          | people                                         |                        |
|-----------------------------------------------------------------------------------|------------------------------------------------|------------------------|
| Invite users to join your team so<br>the project together and users c<br>as well. | that they can view a<br>an see all the analysi | nd create<br>s results |
|                                                                                   | Member $\vee$                                  | Add                    |
|                                                                                   |                                                |                        |
|                                                                                   |                                                |                        |
|                                                                                   |                                                |                        |
|                                                                                   |                                                |                        |
|                                                                                   |                                                |                        |
| Send inv                                                                          | itations                                       |                        |
| Skip Fo                                                                           | r Now                                          |                        |
|                                                                                   |                                                | _                      |

## **Create New Project**

After completing the creation of your first Team, the system will prompt you to create a project.

Since Smart Redact Server is a project-based management product, creating projects allows users to define different strategies for different scanning targets, offering reliable and flexible configuration capabilities.

Follow these steps to create a project:

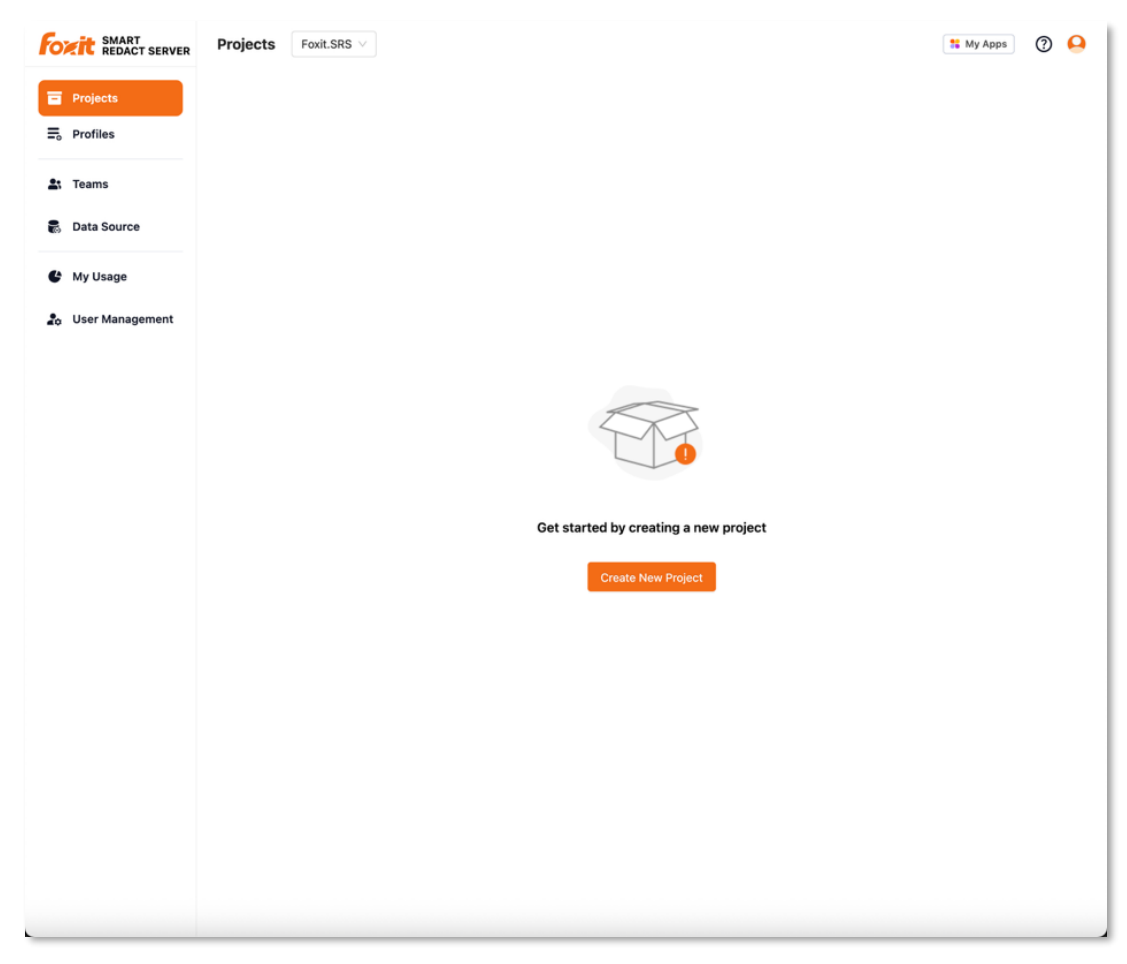

1. Click the **Create New Project** button.

2. Select a predefined profile template from the sample profile list to use as the scanning strategy for your documents.

| FORT SMART<br>REDACT SERVER                                                          | Choose a sample profile to start:                                                                                                    |
|--------------------------------------------------------------------------------------|----------------------------------------------------------------------------------------------------|
| Projects  Active Workflow  Select profile                                            | Bank account info Presset group for financial data. learn more > Personal sensitive info Presset group for financial data. learn more > Personal sensitive info Presset group for pensonal data. learn more > Medical info Presset group for health care providers learn more > |
| <ol> <li>Create project</li> <li>Select file path</li> <li>File migration</li> </ol> | Information security Preset group for IP address, user name learn more >                                                                                                    |
| <b>≡</b> ₀ Profiles                                                                  | Choose a customize profile to start:                                                                                                    |
| よ Teams                                                                              | Customize a profile Customize the entities you want to discover                                                                                                    |
| My Usage                                                                             |                                                                                                    |
| 🎝 User Management                                                                    |                                                                                                    |

Alternatively, click **Customize a profile** to create a custom profile tailored to your specific goals for the scan. You can also create new profiles or edit existing ones later in the Profiles section.

| FOXIT SMART<br>REDACT SERVER                                                         | Choose a sample profile to start:                                                                                                    |
|--------------------------------------------------------------------------------------|----------------------------------------------------------------------------------------------------|
| Projects     Active Workflow     Select profile                                      | Bank account info<br>Preset group for financial data.<br>learn more ><br>Personal sensitive info<br>Preset group for pensonal<br>data.<br>learn more ><br>Personal sensitive info<br>Preset group for health care<br>providers<br>learn more > |
| <ul> <li>Create project</li> <li>Select file path</li> <li>File migration</li> </ul> | Information security<br>Preset group for IP address,<br>user name<br>learn more >                                                                                                    |
| <b>Ξ</b> ₀ Profiles                                                                  | Choose a customize profile to start:                                                                                                    |
| 🐮 Teams                                                                              | Customize a profile<br>Customize the entities you<br>want to discover                                                                                                    |
| C My Usage                                                                           |                                                                                                    |
| 🍰 User Management                                                                    |                                                                                                    |
|                                                                                      |                                                                                                    |

- 3. On the Customize Your Own Profile screen:
  - A. In the Profile name field, enter a unique name for the profile. Make sure it does not duplicate any existing profile names.

| For SMART REDACT SERVER                                                             | < Customize Your Own Profile                                                                                                    | 🚼 My Apps                            | 0 | 0 |
|-------------------------------------------------------------------------------------|----------------------------------------------------------------------------------------------------|--------------------------------------|---|---|
| <ul> <li>Active Workflow</li> <li>Select profile</li> <li>Create project</li> </ul> | Profile info What do you want to discover?<br>Region Setting: United States V                                                               | 0                                    |   |   |
| <ul> <li>3 Select file path</li> <li>4 File migration</li> </ul>                    | Profile name*       Current Region         Foxit_US-All       ABA ro         United States       ACH rc         United Kingdom       AcH rc | • High<br>• High                     |   |   |
| Teams                                                                               | Profile description (optional)  Enter description about your profile  International banking account number ( SWIFT code                     | • High<br>• High<br>• High<br>• High |   |   |
| <ul> <li>Data Source</li> <li>My Usage</li> </ul>                                   | <ul> <li>✓ Medical</li> <li>Administrative Event</li> <li>Allergen</li> </ul>                                                               | • Mid<br>• Mid                       |   |   |
| 20 User Management                                                                  |                                                                                                    |                                      |   |   |

B. In the Region Setting dropdown menu, select the region (country) that the document content to be scanned is associated with. If the desired region is not listed, please select **Current Region** as the default option.

| Projects     Projects     Active Workflow     Select profile     Create project     Select file path     Select file path     File migration     File migration     File migration     File migration                                                                                                    | Customize Your Own Profile          Profile info         Image: Profile name*         Foxit_US-All         Profile description (optional)         Enter description about your profile | What do you want to discover?<br>Region Setting: United States V<br>V Financal Current Region<br>ABA ro United States<br>ACH rc United Kingdom<br>U.S. ba Australia<br>Credit Canada<br>International banking account number ( | <ul> <li>My Apps</li> <li>My Apps</li> <li>Main Apps</li> <li>High</li> <li>High</li> <li>High</li> <li>High</li> <li>High</li> <li>High</li> </ul> |
|----------------------------------------------------------------------------------------------------|----------------------------------------------------------------------------------------------------|----------------------------------------------------------------------------------------------------|----------------------------------------------------------------------------------------------------|
| Image: Second second second | Enter description about your profile                                                                                                    | International banking account number ( SWIFT code V Medical Administrative Event Allergen                                                                                                    | <ul> <li>High</li> <li>High</li> <li>Mid</li> <li>Mid</li> </ul>                                                                                    |

Smart Redact Server will apply scanning rules based on the selected region, ensuring compliance with local formats and legal requirements.

C. Check the entity categories you want to scan for - this profile will use the selected entity categories to scan documents within the project.

| For SMART<br>REDACT SERVER                                                                                                    | < Customize Your Own Profile                                                                                                    | 👬 My Apps 🕜 🚨                             |
|----------------------------------------------------------------------------------------------------|----------------------------------------------------------------------------------------------------|-------------------------------------------|
| Projects                                                                                                    |                                                                                                    |                                           |
| <ul> <li>Active Workflow</li> <li>Select profile</li> <li>Create project</li> <li>Select file path</li> <li>File migration</li> <li>File model</li> </ul> | Profile info     What do you want to discover?       Region Setting:     United States        Profile name*     Image: Comparison of the state of the state of the s | C<br>+ High<br>+ High<br>+ High<br>+ High |
| Image: Teams         Image: Data Source         Image: My Usage         Image: User Management                                                            | <ul> <li>International banking account numb</li> <li>SWIFT code</li> <li>SWIFT code</li> <li>V Medical</li> <li>Administrative Event</li> <li>Allergen</li> </ul>                                                                                                    | ser ( + High<br>+ High<br>+ Mid<br>+ Mid  |
|                                                                                                    |                                                                                                    |                                           |

D. The system assigns a default sensitivity level to each entity category, which serves as a reference for users to assess the sensitivity level of scanned documents (i.e., the more high-sensitivity entities a document contains, the more sensitive it is considered).

Users can adjust the sensitivity levels of entity categories based on their organization's specific needs.

| For SMART<br>REDACT SERVER | < Customize Your Own Profile               | 😫 My Apps | ? | 0 |
|----------------------------|--------------------------------------------|-----------|---|---|
| Projects                   |                                            |           |   |   |
| Active Workflow            |                                            |           |   |   |
| Select profile             | Profile info What do you want to discover? |           |   |   |
| ② Create project           | Region Setting: United States V            | 0         |   |   |
| 3 Select file path         | ♥ ✓ Financial                              |           |   |   |
| ④ File migration           | Fronte name*                               | • High    |   |   |
| = Drefiles                 | ACH routing number                         | • High    |   |   |
| =o Promes                  | Profile description (optional)             | High      |   |   |
| 🚉 Teams                    | Enter description about your profile       | • High    |   |   |
| •                          | SWIFT code                                 | • High    |   |   |
| Data Source                | 🔽 🗴 Madical                                | • Low     |   |   |
| 🔮 My Usage                 | Administrative Event                       | • Mid 25  |   |   |
|                            | 🕑 Allergen                                 | • Mid     |   |   |
| User Management            |                                            |           |   |   |
|                            |                                            |           |   |   |
|                            |                                            |           |   |   |

4. On the next screen, there are several configuration items you'll need to set:

| FOR REDACT SERVER                  | Create a project for sensitive d   | ata discovery           |               |
|------------------------------------|------------------------------------|-------------------------|---------------|
| Projects                           | Select a team to create*           |                         |               |
| Active Workflow     Select profile | Foxit.SRS                          |                         | ~ ]           |
| Create project                     | Project name*                      | Project capacity(Availa | ible 1.00TB)* |
| ③ Select file path                 | Project 1                          | 1 TB                    | *             |
| (4) File migration                 | Description about this projec      | t (optional)            |               |
| <u></u> =, Profiles                | US region<br>All entity categories |                         |               |
| La Teams                           |                                    |                         |               |
| 🛃 Data Source                      | Select or invite the user(s) to    | the project             | Invite user   |
| C My Usage                         |                                    |                         |               |
| 2 User Management                  |                                    |                         |               |

- A. Confirm the team to which this project belongs. If you have multiple teams, you can also choose to assign this project to another team.
- B. Enter a project name in the designated field. Make sure the name is unique and not already used by another project.
- C. Select the total document volume size the project will scan.

If the total is less than 1TB, select 1TB; if it's less than 2TB, select 2TB, and so on.

The system will use this selection to allocate the appropriate number of licenses.

- D. You can use the Description about this project field to enter any notes or details about the project. This helps clearly define the purpose and configuration of different projects.
- E. Smart Redact Server allows multiple users to collaboratively manage a project. You can click **Invite user** to invite others to join and manage this project, or you can configure this later in the User Management section.

| Forit SMART<br>REDACT SERVER                                                         | Create a project for sensitive data discovery                                                                                      |
|--------------------------------------------------------------------------------------|----------------------------------------------------------------------------------------------------|
| Contractive Workflow                                                                 | Invite user ×                                                                                                    |
| <ul> <li>Select profile</li> <li>Create project</li> <li>Select file path</li> </ul> | Invite people to this team, add email address and set the role below, and we will send an email to invite the user. O Member V Add |
| <ul> <li>④ File migration</li> <li>➡ Profiles</li> </ul>                             | user1@foxitsoftware.com Manager    user2@foxitsoftware.com Member                                                                  |
| Teams      Data Source                                                               | invite user                                                                                                    |
| 🕹 my Usage                                                                           | Send Invitation                                                                                                    |
|                                                                                      |                                                                                                    |

You can add multiple co-managing users and assign them appropriate roles. For details on permission levels, please refer to the illustration below.

#### **User Roles**

| Permisssion                                 | Admin        | Manager      | Member       |
|---------------------------------------------|--------------|--------------|--------------|
| View and manage details for billing         | $\checkmark$ | Х            | Х            |
| Create organization                         | $\checkmark$ | Х            | Х            |
| View users in organization                  | $\checkmark$ | $\checkmark$ | $\checkmark$ |
| Invite and remove users in organization     | $\checkmark$ | Х            | Х            |
| Change a user's role in organization        | $\checkmark$ | Х            | Х            |
| Rename the organization                     | $\checkmark$ | Х            | Х            |
| Create project                              | $\checkmark$ | $\checkmark$ | Х            |
| View users in project                       | $\checkmark$ | $\checkmark$ | $\checkmark$ |
| Enable/Disable members in project           | $\checkmark$ | $\checkmark$ | Х            |
| Edit the project <ul> <li>Rename</li> </ul> | $\checkmark$ | $\checkmark$ | Х            |
| • Modify descriptions of project            |              |              |              |
| Change connected data source                |              |              |              |
| Config storage connection                   | $\checkmark$ | Х            | Х            |
| View results                                | $\checkmark$ | $\checkmark$ | $\checkmark$ |

5. On the next page, users need to select the document source (data source) to be scanned.

Smart Redact Server supports retrieving documents from various cloud storages or collaboration platforms for sensitive data scanning. During this process, users will be prompted to grant the necessary access permissions to allow Smart Redact Server to retrieve the files successfully.

 A. First, select the cloud storage or collaboration platform you wish to connect to. If this data source is being connected for the first time, click **Create a new one** to establish a new connection.

| Foxit SMART<br>REDACT SERVER                               | Select a cloud provider for scanning - we don't store any files. |
|------------------------------------------------------------|------------------------------------------------------------------|
| Projects  Active Workflow                                  | Choose a cloud storage:                                          |
| <ul> <li>Select profile</li> <li>Create project</li> </ul> | 📥 🖾 🕼 🕷 ud                                                       |
| 3 Select file path                                         | Configuration:                                                   |
| ④ File migration                                           | Connection*                                                      |
| Ξ₀ Profiles                                                | Select                                                           |
| 🛃 Teams                                                    | Select folder                                                    |
| B Data Source                                              | Document Type*                                                   |
| C My Usage                                                 | Select v                                                         |
| 🎝 User Management                                          | Scheduling Scan 0955<br>Weekly v from 🗎 (UTC+08:00)Asia/Taipei   |
|                                                            |                                                                  |

B. Using Microsoft OneDrive as an example, enter a name for the connection, then click the **Next** button to proceed.

| Add a cloud storage                                                                                      | × |
|----------------------------------------------------------------------------------------------------|---|
| Choose a cloud storage:                                                                                  |   |
| Foxit.SRS_OneDrive                                                                                       |   |
| $(\ensuremath{\overline{\textbf{j}}})$ The same account of the same drive is regarded as one connection. |   |
|                                                                                                    |   |

After entering the correct login credentials and granting the necessary permissions, the connection will be successfully established.

C. Click the **Root Folder(s)** field, and in the pop-up window, select one or more files or folders you want to scan. Alternatively, you can click into a folder to

browse its contents and then select specific files or subfolders within it. Once you're done, click the **Select** button to continue.

| OneDrive       |   |                     | >        |
|----------------|---|---------------------|----------|
| All files      |   |                     |          |
| NAME           | - | DATE                | SIZE 🌲   |
| Apps           |   | 2024/04/18 17:22:28 | -        |
| Attachments    |   | 2023/03/31 11:57:11 | -        |
| Business@Foxit |   | 2021/09/23 17:14:05 | 10729.83 |
| Demo           |   | 2023/09/27 05:26:36 | 6.13MB   |
| Demo_Private   |   | 2023/09/27 07:28:57 | 33.33KB  |
| 🔽 🗋 Foxit SRS  |   | 2025/04/28 11:15:26 | 5.34MB   |
| FSDD4          |   | 2022/12/29 02:12:16 | 5.68MB   |
| FSDD5          |   | 2023/10/05 16:49:43 | 5.67MB   |

D. In the Document Type dropdown menu, select the type of documents you want to scan, or click **All types** to scan all supported document types.
 Smart Redact Server supports a total of 47 file types, including PDF and Microsoft Office documents.

| FOXIC SMART<br>REDACT SERVER | Select a cloud provider for scanning - we don't store any files. |
|------------------------------|------------------------------------------------------------------|
| Projects                     | Channe a cloud statement                                         |
| Active Workflow              |                                                                  |
| Select profile               | 📥 🔤 😰 🗖 nd                                                       |
| Create project               |                                                                  |
| ③ Select file path           | Configuration:                                                   |
| File migration               | Connection*                                                      |
| <b>≡</b> ₀ Profiles          | Foxit.SRS_OneDrive V                                             |
|                              | Root Folder(s)*                                                  |
| Teams                        | All files/Foxit SRS $	imes$                                      |
| Data Source                  |                                                                  |
|                              | Document Type*                                                   |
| My Usage                     | Şelect Q                                                         |
| 🎝 User Management            | All types                                                        |
|                              | pdf                                                              |
|                              | oob.                                                             |
|                              | docx                                                             |
|                              | rtf                                                              |

E. You can configure the scanning interval for this project:

By default, the system will perform a one-time scan immediately after the project is created. Alternatively, you can enable Scheduling Scan option, where you can set the scan frequency, start date and start time, the system will then scan based on your configured schedule.

| SMART<br>REDACT SERVER                    | Select a cloud provider for scanning - we don't store any files.                                                                                                    |
|-------------------------------------------|----------------------------------------------------------------------------------------------------|
| Projects  Active Workflow  Select profile | Choose a cloud storage:                                                                                                    |
| Create project<br>3 Select file path      | Configuration:                                                                                                    |
| (4) File migration<br>≡₀ Profiles         | Connection*           Foxit.SRS_OneDrive         V                                                                                                    |
| よ Teams                                   | Root Folder(s)*                                                                                                    |
| Data Source                               | Document Type*                                                                                                    |
| 🔮 My Usage                                | $.pdf \times .doc \times .doc \times .rtf \times .dot \times .dot \times .doc \times .doc m \times .dot m \times .wpd \times .xls \times .xls \times .xlt \times .xlt \times .dot \times .dot \times .dot \times .upd \times .xls \times .xlt \times .xlt \times .upd \times .upd \times .up$ |
| 🎝 User Management                         | .xltx × .xlsm × .xlsb × .xltm × .csv × .ppt × .ppt × .pot × .pot × .ppt × .ppt × .pps × .pps × .pps × .pps × .pps × .jpg × .jpg                                                                                                    |
|                                           | $.gif \times \ .tiff \times \ .tif \times \ .txt \times \ .text \times \ .html \times \ .html \times \ .shtml \times \ .vsd \times \ .vsd \times \ .wps \times \ .hwp \times \ .hwp \times \ .html \times \ .tiff \times \ .tiff \times \ .tiff \times \ .tiff \times \ .tiff \times \ .text \times \ .html \times \ .html \times \ .html \times \ .tiff \times \ .tiff \times \ .tiff \times \ .text \times \ .html \times \ .html \times \ .$                                                                                                    |
|                                           | Scheduling Scan (ON)                                                                                                    |
|                                           | Weekly from 25/05/08 16:30 (UTC+08:00)Asia/Taipei                                                                                                    |
|                                           | Daily<br>Weekly                                                                                                    |
|                                           | Biweekly                                                                                                    |
|                                           | Monthly                                                                                                    |

6. In the final File Migration configuration stage, you can choose to have documents containing sensitive data automatically copied or moved to a designated folder after scanning. Alternatively, you can opt to manually handle the files after the scan is complete.

| REDACT SERVER                                                                                    | For the scanned document(s) with sensitive data, you can copy or move them to other destinations by following simple                                                               |
|--------------------------------------------------------------------------------------------------|----------------------------------------------------------------------------------------------------|
| Projects                                                                                         | steps:                                                                                                    |
| Active Workflow     Select profile     Create project     Select file path     G. File migration | Automatic move or copy OFF   Move file(s) with sensitive data to another location once the scan is done Copy file(s) with sensitive data to another location once the scan is done |
| Ξ₀ Profiles                                                                                      | select a target cloud :                                                                                                    |
| 🚉 Teams                                                                                          | Configuration:                                                                                                    |
| 🛃 Data Source                                                                                    | Target Connections* Target Root Folder(s)*                                                                                                    |
| 🔮 My Usage                                                                                       |                                                                                                    |
| 🔓 User Management                                                                                | Entity Type* Sensitive Level*                                                                                                    |
|                                                                                                  | ABA routing number × + 68 × Mid × High × Low ×                                                                                                    |

A. When enabling the Automatic move or copy function, the system will display a prompt requesting that you grant read and write permissions to Smart Redact Server. When creating a data source connection, Smart Redact Server only requests read access by default. However, if you want the system to automatically copy or move files containing sensitive data to a specified location, write access is also required.

Click the Reauthorize button, provide the correct login credentials, and grant the requested permissions to complete the authorization.

| Reauthorize the cloud storage                                                                                                    | ×           |
|----------------------------------------------------------------------------------------------------|-------------|
| In order to be able to move or copy the documents, we need<br>authorize your cloud storage to read and write, do you want to<br>reauthorize? | you to<br>p |
| cancel                                                                                                    | uthorize    |

- B. Please follow the steps below to complete this configuration:
  - i. Choose whether to move or copy the files. The default option is Move.
  - ii. Select the target (destination) location for the sensitive files to be moved or copied. Choose the appropriate cloud drive, (choose or create) the corresponding connection, and then the target folder where the files should be placed.
  - iii. Select which documents should be moved or copied based on the following criteria:
    - 1. Documents containing specific entity categories.
    - 2. Documents containing sensitive data of a certain sensitivity level.
  - iv. Choose how to handle file name conflicts when moving or copying files.The default option is Keep both of them.

| Automatic move or copy                                               |                                                                                                    |
|----------------------------------------------------------------------|----------------------------------------------------------------------------------------------------|
| Automatic move or copy ON                                            |                                                                                                    |
|                                                                      |                                                                                                    |
| Move file(s) with sensitive data to another location once the scar   | n is done                                                                                                 |
| O Copy file(s) with sensitive data to another location once the scan | n is done                                                                                                 |
| Select a target cloud :                                              |                                                                                                    |
| e s                                                                  | 📦 nd                                                                                                    |
| Configuration:                                                       |                                                                                                    |
| Target Connections*                                                  | Target Root Folder(s)*                                                                                    |
| Foxit.SRS_OneDrive V                                                 | All files/Foxit SRS - Sensitive ×                                                                         |
| Entity Type* S                                                       | Sensitive Level*                                                                                          |
| ABA routing number × + 68 ×                                          | $Mid \times  High \times  Low \times$                                                                     |
|                                                                      | Configuration:<br>Target Connections*<br>Foxit.SRS_OneDrive<br>Entity Type*<br>ABA routing number × +68 × |

7. Click **Start To Scan** button to complete the project creation and begin the scanning process.

| FOXIT SMART<br>REDACT SERVER | Projects     | Foxit.SRS ∨                     |                     |          |                    |                     | My Apps | 0 🔒 |
|------------------------------|--------------|---------------------------------|---------------------|----------|--------------------|---------------------|---------|-----|
| Projects                     | Create New F | Project                         |                     |          |                    |                     |         |     |
| <b>≡</b> ₀ Profiles          | Name         | Description                     | Created Date        | Status   | Data usage         | Last scanned        | Actions |     |
| Lams                         | Project 1    | US region All entity categories | 17:31:56 08/05/2025 | Scanning | 0.01GB / 1024.00GB | 17:32:00 08/05/2025 | ⊿ ⊡     | Ξ   |
| 📓 Data Source                |              |                                 |                     |          |                    |                     |         |     |
| 🔮 My Usage                   |              |                                 |                     |          |                    |                     |         |     |
| 🔓 User Management            |              |                                 |                     |          |                    |                     |         |     |
|                              |              |                                 |                     |          |                    |                     |         |     |

## **Projects**

Once the project has completed scanning (with the Status field showing Scanned), click the project name to enter the project and view the scan results.

1. On the Summary page, users can view a variety of scan results, including:

| Project 1 V ()                   | Last scanned: 2025    | .05.08 H 🕲 | Summary Doc               | ument list Settings      |            |                  |                         |
|----------------------------------|-----------------------|------------|---------------------------|--------------------------|------------|------------------|-------------------------|
| General                          |                       |            | Documents by Sensitive Le | vel                      | Document   | by Sensitive Dat | a Category              |
| Total Documents                  | 11                    |            |                           |                          | BB         | Personal         | 11/11                   |
| Documents with<br>sensitive data | 11                    |            |                           |                          | Ş          | Financial        | <b>2</b> /11            |
| Documents<br>redacted            | 0                     |            | High level                | Mid level Cow level      | •          | Medical          | 11/11                   |
| ocuments by Document Ty          | rpe & Sensitive Level |            |                           | Documents by Scanned E   | ntity Type |                  |                         |
| Document Type                    | High level            | Mid level  | Low level                 | Entities Type            | Documents  | Total Entities   | Sensitive Data Category |
| xlsx                             | 10                    | 61         | 16                        | Location                 | 11         | 839              | Es                      |
| docx                             | 16                    | 214        | 266                       | Person name              | 11         | 923              | Ba                      |
| pdf                              | 1268                  | 3427       | 3101                      | Address                  | 10         | 34               | Ba                      |
| doc                              | 0                     | 0          | 0                         | U.S. bank account number | 1          | 4                | 5                       |
| rtf                              | 0                     | 0          | 0                         | Organization             | 11         | 957              | 80                      |
| dot                              | 0                     | 0          | 0                         | Credit card              | 2          | 1                | 6                       |
| dotx                             | 0                     | 0          | 0                         | E-mail                   | 3          | 5                | B2                      |
| docm                             | 0                     | 0          | 0                         | Amount                   | 8          | 110              | BI                      |
|                                  |                       | •          |                           |                          |            |                  |                         |

- General displays the total number of scanned documents, the number of documents containing sensitive data, and the number of documents that have been redacted.
- Documents by Sensitive Level shows the count and percentage of documents containing entities of various sensitivity levels. Hovering the cursor over the chart reveals the exact number of documents and percentages for each level.

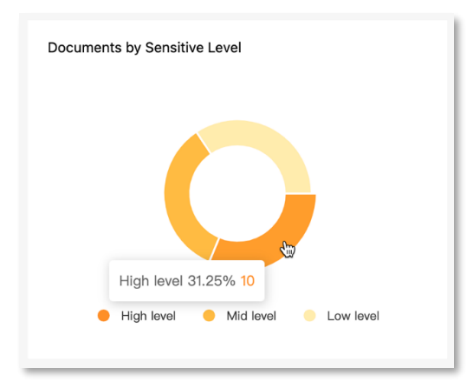

- Documents by Sensitive Data Category displays the number of documents containing different categories of sensitive data.
- Documents by Document Type & Sensitive Level shows the total count of sensitive entities categorized by document type and sensitivity level. Clicking a number navigates you to the Document list, filtered by the selected

document type and sensitivity level.

- Documents by Scanned Entity Type displays the total count of detected sensitive entity categories, along with the number of documents containing each category. Clicking on the document count will take you to the Document list, filtered to show documents containing that specific entity category.
- 2. On the Document list page, the system displays all documents within the project that have been scanned and contain sensitive data, along with detailed attributes such as:
  - Document name and file extension
  - Original storage location
  - Detected sensitive data categories
  - Document type
  - File size
  - Sensitivity level of detected entities
  - Whether the document has been moved, copied, or redacted
  - The destination location it was moved or copied to

| Search                                                                     |                      |                                                       |      |          |              | Redact                                | ove To Copy To C                     |
|----------------------------------------------------------------------------|----------------------|-------------------------------------------------------|------|----------|--------------|---------------------------------------|--------------------------------------|
| al: 11                                                                     |                      |                                                       |      |          |              |                                       |                                      |
| File Name                                                                  | Source               | Sensitive Data Category                               | Туре | Size     | All Status 🍸 | Entities By Sensitive<br>High/Mid/Low | Move/Copy to                         |
| Bank Statement Sample<br>3_JK-20211022.xlsx                                | //OneDrive/Foxit SRS | Personal, Financial, Medical                          | xlsx | 69.07KB  | Moved 🖻 🖻    | 10/61/16                              | //OneDrive/Foxit SRS - Sensi<br>tive |
| Basic NDA Sample_JK-2<br>0211022.docx                                      | //OneDrive/Foxit SRS | Personal, Medical                                     | docx | 40.77KB  | Moved 🔁 집    | 4/174/176                             | //OneDrive/Foxit SRS - Sensi<br>tive |
| Deep-Document-Refere<br>nce-Sample-56.pdf                                  | //OneDrive/Foxit SRS | Personal, Sensitive, Medical                          | pdf  | 67.65KB  | Moved 🔁 🛱    | 117/173/173                           | //OneDrive/Foxit SRS - Sensi<br>tive |
| High Court Judgment Te<br>mplate.pdf                                       | //OneDrive/Foxit SRS | Personal, Medical                                     | pdf  | 618.82KB | Moved 🔁 🖻    | 0/788/1337                            | //OneDrive/Foxit SRS - Sensi<br>tive |
| MEDICAL-CHRONOLOGI<br>CAL-SUMMARY-DISABIL<br>ITY-SPECIFIC-SAMPLE6<br>4.pdf | //OneDrive/Foxit SRS | Personal, Sensitive, Medical                          | pdf  | 71.64KB  | Moved 🔁 🗟    | 87/61/126                             | //OneDrive/Foxit SRS - Sensi<br>tive |
| Medical-Chronologies-c<br>ondition-referenced-Sa<br>mple-32.pdf            | //OneDrive/Foxit SRS | Personal, Sensitive, Medical                          | pdf  | 142.22KB | Moved 🖻 🗟    | 347/626/283                           | //OneDrive/Foxit SRS - Sensi<br>tive |
| Medical-Chronology-nar<br>rative-tabular18.pdf                             | //OneDrive/Foxit SRS | Personal, Medical                                     | pdf  | 78.21KB  | Moved 🔁 🖻    | 277/465/197                           | //OneDrive/Foxit SRS - Sensi<br>tive |
| MEDICAL-SUMMARY-ME<br>DICAL-MALPRACTICE-S<br>ample-93.pdf                  | //OneDrive/Foxit SRS | Personal, Medical                                     | pdf  | 82.95KB  | Moved 🕤 🗟    | 99/73/152                             | //OneDrive/Foxit SRS - Sensi<br>tive |
| Sales Agreement_JK-20<br>211025.docx                                       | //OneDrive/Foxit SRS | Personal, Medical                                     | docx | 23.50KB  | Moved 🕑 🖻    | 12/40/90                              | //OneDrive/Foxit SRS - Sensi<br>tive |
| Sample Inpatient Health<br>Record.pdf                                      | //OneDrive/Foxit SRS | Personal, Sensitive, Security<br>, Financial, Medical | pdf  | 4.09MB   | Moved 🖻 🖻    | 111/965/708                           | //OneDrive/Foxit SRS - Sensi<br>tive |
| Sample Medical Record                                                      | //OneDrive/Foxit SRS | Personal, Sensitive, Medical                          | pdf  | 82.90KB  | Moved 🕤 🖻    | 230/276/125                           | //OneDrive/Foxit SRS - Sensi         |

When there are a large number of documents and it's difficult to locate a specific one, users can search using one or more filters, such as file name, category, or sensitivity level; or use filter options triggered by clicking on charts or numbers in the Summary page to directly narrow down to the relevant documents.

- 3. Clicking on any file in the list will display detailed scan results for that file on the right-hand panel.
  - In the Sensitive data list, the system shows detected sensitive entity content, grouped by entity category.
  - In the Position section, it displays the location of each sensitive entity within the document, including pagination, coordinates and contextual positioning.
  - In the History section, it logs a timeline of actions performed on the file, including who performed each action and when.

| 2,5 | earch                                                                      |                      |                                                       |      |          |     | Source: //OneDrive/Foxit SRS                                      |   |
|-----|----------------------------------------------------------------------------|----------------------|-------------------------------------------------------|------|----------|-----|-------------------------------------------------------------------|---|
| al: | 11                                                                         |                      |                                                       |      |          |     | Size: 82.90KB<br>Sensitive Category: Personal, Sensitive, Medical |   |
|     | File Name                                                                  | Source               | Sensitive Data Category                               | Туре | Size     | All | Total entities detected: 631<br>Sensitive Level: High 230         |   |
|     | Bank Statement Sample<br>3_JK-20211022.xlsx                                | //OneDrive/Foxit SRS | Personal, Financial, Medical                          | xlsx | 69.07KB  | Мо  | Mid 276                                                           |   |
|     | Basic NDA Sample_JK-2<br>0211022.docx                                      | //OneDrive/Foxit SRS | Personal, Medical                                     | docx | 40.77KB  | Mo  |                                                                   |   |
|     | Deep-Document-Refere<br>nce-Sample-56.pdf                                  | //OneDrive/Foxit SRS | Personal, Sensitive, Medical                          | pdf  | 67.65KB  | Mo  | Sensitive data list Position History                              |   |
|     | High Court Judgment Te<br>mplate.pdf                                       | //OneDrive/Foxit SRS | Personal, Medical                                     | pdf  | 618.82KB | Мо  | > Personal                                                        |   |
|     | MEDICAL-CHRONOLOGI<br>CAL-SUMMARY-DISABIL<br>ITY-SPECIFIC-SAMPLE6<br>4.pdf | //OneDrive/Foxit SRS | Personal, Sensitive, Medical                          | pdf  | 71.64KB  | Mo  | V Sensitive     Marital Status      Divorced                      |   |
|     | Medical-Chronologies-c<br>ondition-referenced-Sa<br>mple-32.pdf            | //OneDrive/Foxit SRS | Personal, Sensitive, Medical                          | pdf  | 142.22KB | Мо  | Gender ·                                                          |   |
|     | Medical-Chronology-nar<br>rative-tabular18.pdf                             | //OneDrive/Foxit SRS | Personal, Medical                                     | pdf  | 78.21KB  | Мо  | Data a                                                            |   |
|     | MEDICAL-SUMMARY-ME<br>DICAL-MALPRACTICE-S                                  | //OneDrive/Foxit SRS | Personal, Medical                                     | pdf  | 82.95KB  | Мо  | Race: Black                                                       |   |
|     | Sales Agreement_JK-20<br>211025.docx                                       | //OneDrive/Foxit SRS | Personal, Medical                                     | docx | 23.50KB  | Mo  | > Medical                                                         | 3 |
|     | Sample Inpatient Health<br>Record.pdf                                      | //OneDrive/Foxit SRS | Personal, Sensitive, Security<br>, Financial, Medical | pdf  | 4.09MB   | Мо  |                                                                   |   |
|     | Sample Medical Record                                                      | //OneDrive/Foxit SRS | Personal, Sensitive, Medical                          | pdf  | 82.90KB  | Мо  |                                                                   |   |

| Sample Medical Re                   | cord - Monica Latte.pdf           |   | Sample M             | edical Reco                 | ord - Monica Latte.pdf                                     |
|-------------------------------------|-----------------------------------|---|----------------------|-----------------------------|------------------------------------------------------------|
| Source:                             | //OneDrive/Foxit SRS              |   | Source:              |                             | //OneDrive/Foxit SRS                                       |
| Size:                               | 82.90KB                           |   | Size:                |                             | 82.90KB                                                    |
| Sensitive Category:                 | Personal, Sensitive, Medical      |   | Sensitive Category   |                             | Personal, Sensitive, Medical                               |
| Total entities detected:            | 631                               |   | Total entities detec | ted:                        | 631                                                        |
| Sensitive Level                     | High 220                          |   | Consitius Lough      |                             | High 220                                                   |
| Sensitive Level:                    | High 230                          |   | Sensitive Level:     |                             | nign 230                                                   |
|                                     | Mid 276                           | D |                      |                             | Mid 276                                                    |
|                                     | Low 125                           |   |                      |                             | Low 125                                                    |
|                                     |                                   | D |                      |                             |                                                            |
| ensitive data list Positio          | n History                         | s | ensitive data list   | Position                    | History                                                    |
| {                                   |                                   |   | 08/05/25 23:25:40    | testsrs-us0<br>//OneDrive/f | 2@test.srs.com moved this file to<br>Foxit SRS - Sensitive |
| "count": 156,<br>"model": "Perconal |                                   | 5 | 08/05/25 23:24:55    | testsrs-us0                 | 2@test.srs.com rescanned the fil                           |
| "entities": [                       | ,                                 |   |                      |                             |                                                            |
| {                                   |                                   |   |                      |                             |                                                            |
| "type": "DateT                      | ime",                             | D |                      |                             |                                                            |
| "count": 18,                        |                                   |   |                      |                             |                                                            |
| "level": "Low"                      |                                   |   |                      |                             |                                                            |
| "name": "DateT                      | ime",                             |   |                      |                             |                                                            |
| "items": [                          |                                   | D |                      |                             |                                                            |
| 1<br>"text", "A                     | nril 2011".                       |   |                      |                             |                                                            |
| "count": 2                          |                                   |   |                      |                             |                                                            |
| "searchLis                          | t": [                             | D |                      |                             |                                                            |
| {                                   |                                   |   |                      |                             |                                                            |
| "pageI                              | ndex": 0,                         |   |                      |                             |                                                            |
| "rects                              | ': [                              | D |                      |                             |                                                            |
| {                                   |                                   |   |                      |                             |                                                            |
| "t(                                 | )p": 022.85016,<br>oft": 97.35052 |   |                      |                             |                                                            |
| "h                                  | nttom": 614.36414.                | D |                      |                             |                                                            |
| "r                                  | ight": 130.3772                   |   |                      |                             |                                                            |
| }                                   |                                   | D |                      |                             |                                                            |
| 1                                   |                                   |   |                      |                             |                                                            |
| },                                  |                                   |   |                      |                             |                                                            |
| {                                   |                                   | D |                      |                             |                                                            |
| "pageI                              | 1dex": 0,                         |   |                      |                             |                                                            |
| "rects"                             | · · · ·                           |   |                      |                             |                                                            |
| 1 "+                                | op": 622.85016.                   |   |                      |                             |                                                            |
| "1                                  | eft": 87.35052,                   |   |                      |                             |                                                            |
| "b                                  | attom": 614.36414.                |   |                      |                             |                                                            |

4. By selecting one or more files, you can use the buttons in the upper-right corner to Copy, Move, or Redact the selected documents.

| २ ः<br>tal: | earch                                                                      |                      |                              |      |          |              | Redact M                              | ove To Copy To                      |
|-------------|----------------------------------------------------------------------------|----------------------|------------------------------|------|----------|--------------|---------------------------------------|-------------------------------------|
|             | File Name                                                                  | Source               | Sensitive Data Category      | Туре | Size     | All Status 🍸 | Entities By Sensitive<br>High/Mid/Low | Move/Copy to                        |
|             | Bank Statement Sample<br>3_JK-20211022.xlsx                                | //OneDrive/Foxit SRS | Personal, Financial, Medical | xlsx | 69.07KB  | Moved 🖻 🗟    | 10/61/16                              | //OneDrive/Foxit SRS - Sens<br>tive |
|             | Basic NDA Sample_JK-2<br>0211022.docx                                      | //OneDrive/Foxit SRS | Personal, Medical            | docx | 40.77KB  | Moved 🖻 🗟    | 4/174/176                             | //OneDrive/Foxit SRS - Sens<br>tive |
|             | Deep-Document-Refere<br>nce-Sample-56.pdf                                  | //OneDrive/Foxit SRS | Personal, Sensitive, Medical | pdf  | 67.65KB  | Moved 🕤 🖻    | 117/173/173                           | //OneDrive/Foxit SRS - Sens<br>tive |
|             | High Court Judgment Te<br>mplate.pdf                                       | //OneDrive/Foxit SRS | Personal, Medical            | pdf  | 618.82KB | Moved 🗟 🖻    | 0/788/1337                            | //OneDrive/Foxit SRS - Sens<br>tive |
| 2           | MEDICAL-CHRONOLOGI<br>CAL-SUMMARY-DISABIL<br>ITY-SPECIFIC-SAMPLE6<br>4.pdf | //OneDrive/Foxit SRS | Personal, Sensitive, Medical | pdf  | 71.64KB  | Scanned 🗟    | 87/61/126                             |                                     |
|             | Medical-Chronologies-c<br>ondition-referenced-Sa                           | //OneDrive/Foxit SRS | Personal, Sensitive, Medical | pdf  | 142.22KB | Moved 🖻 🗟    | 347/626/283                           | //OneDrive/Foxit SRS - Sens<br>tive |

- If a file has already been moved, only the Redact action will be available after selection.
- Clicking the icon highlighted in red allows you to move the already moved file back to its original location.

| Project 1 V 🛞 La                                                           | ast scanned: 2025.05.08 🖁 | Summary                      | Document | list Setting | gs           |                                       |                                      |
|----------------------------------------------------------------------------|---------------------------|------------------------------|----------|--------------|--------------|---------------------------------------|--------------------------------------|
| Q Search<br>Total: 11                                                      |                           |                              |          |              |              | Redact                                | оче То Сору То 🛈                     |
| File Name                                                                  | Source                    | Sensitive Data Category      | Туре     | Size         | All Status 🍸 | Entities By Sensitive<br>High/Mid/Low | Move/Copy to                         |
| Bank Statement Sample<br>3_JK-20211022.xlsx                                | //OneDrive/Foxit SRS      | Personal, Financial, Medical | xisx     | 69.07KB      | Moved 🖻 🖻    | 10/61/16                              | //OneDrive/Foxit SRS - Sensi<br>tive |
| Basic NDA Sample_JK-2<br>0211022.docx                                      | //OneDrive/Foxit SRS      | Personal, Medical            | docx     | 40.77KB      | Moved 🖻 🖻    | 4/174/176                             | //OneDrive/Foxit SRS - Sensi<br>tive |
| Deep-Document-Refere<br>nce-Sample-56.pdf                                  | //OneDrive/Foxit SRS      | Personal, Sensitive, Medical | pdf      | 67.65KB      | Moved 🖻 🖻    | 117/173/173                           | //OneDrive/Foxit SRS - Sensi<br>tive |
| High Court Judgment Te<br>mplate.pdf                                       | //OneDrive/Foxit SRS      | Personal, Medical            | pdf      | 618.82KB     | Moved        | 0/788/1337                            | //OneDrive/Foxit SRS - Sensi<br>tive |
| MEDICAL-CHRONOLOGI<br>CAL-SUMMARY-DISABIL<br>ITY-SPECIFIC-SAMPLE6<br>4.pdf | //OneDrive/Foxit SRS      | Personal, Sensitive, Medical | pdf      | 71.64KB      | Scanned a    | 87/61/126                             |                                      |
| Medical-Chronologies-c<br>ondition-referenced-Sa<br>mple-32.pdf            | //OneDrive/Foxit SRS      | Personal, Sensitive, Medical | pdf      | 142.22KB     | Moved 🖻 🛛    | 347/626/283                           | //OneDrive/Foxit SRS - Sensi<br>tive |

• Clicking the other red-framed icon opens a document viewer where you can browse the file's content and preview the redaction results.

|       | Project 1 V 🕓 Las                                                          | st scanned: 2025.05.08  🗎 | Summary                      | Document | list Setting | js           |                                       |                                      |
|-------|----------------------------------------------------------------------------|---------------------------|------------------------------|----------|--------------|--------------|---------------------------------------|--------------------------------------|
| Q s   | earch                                                                      |                           |                              |          |              |              | Redact                                | ove To Copy To                       |
| stal: | File Name                                                                  | Source                    | Sensitive Data Category      | Туре     | Size         | All Status 🍸 | Entities By Sensitive<br>High/Mid/Low | Move/Copy to                         |
|       | Bank Statement Sample<br>3_JK-20211022.xlsx                                | //OneDrive/Foxit SRS      | Personal, Financial, Medical | xlsx     | 69.07KB      | Moved 🖻 🖻    | 10/61/16                              | //OneDrive/Foxit SRS - Sensi<br>tive |
|       | Basic NDA Sample_JK-2<br>0211022.docx                                      | //OneDrive/Foxit SRS      | Personal, Medical            | docx     | 40.77KB      | Moved 🖻 因    | 4/174/176                             | //OneDrive/Foxit SRS - Sensi<br>tive |
|       | Deep-Document-Refere<br>nce-Sample-56.pdf                                  | //OneDrive/Foxit SRS      | Personal, Sensitive, Medical | pdf      | 67.65KB      | Moved 🖻 🖻    | 117/173/173                           | //OneDrive/Foxit SRS - Sensi<br>tive |
|       | High Court Judgment Te<br>mplate.pdf                                       | //OneDrive/Foxit SRS      | Personal, Medical            | pdf      | 618.82KB     | Moved 🔁 🗟    | 0/788/1337                            | //OneDrive/Foxit SRS - Sensi<br>tive |
| 2     | MEDICAL-CHRONOLOGI<br>CAL-SUMMARY-DISABIL<br>ITY-SPECIFIC-SAMPLE6<br>4.pdf | //OneDrive/Foxit SRS      | Personal, Sensitive, Medical | pdf      | 71.64KB      | Scanned a    | 87/61/126                             |                                      |
|       | Medical-Chronologies-c<br>ondition-referenced-Sa<br>mple-32.pdf            | //OneDrive/Foxit SRS      | Personal, Sensitive, Medical | pdf      | 142.22KB     | Moved 🖪 🖻    | 347/626/283                           | //OneDrive/Foxit SRS - Sensi<br>tive |

5. When you click the Redact button, the system will perform redaction on the selected files. It will automatically redact all detected sensitive entities and generate a new redacted version of the file.

Users can choose to save the redacted file in the same location as the original, with a customizable filename suffix (the default suffix is \_redacted) to differentiate it.

Alternatively, users can choose to replace the original file with the redacted version (by default, this option is disabled, meaning the original file will be preserved).

| Cho | oose whether to replace the original file(s) with redacted file(s) |
|-----|--------------------------------------------------------------------|
| ۲   | Do not replace                                                     |
|     | Customize the suffix for redacted files                            |
|     | _redacted Sample: Test file_redacted.pdf                           |
|     | Replace                                                            |

After redaction is completed, the file name in the list will be updated to reflect the redacted version.

• Clicking the **plus (+)** icon will expand the entry to show the original document.

| २ Sea<br>tal: 11 | rch                                                                                                    |                      |                              |      |          |              | Redact                                | ove To Copy To                       |
|------------------|----------------------------------------------------------------------------------------------------|----------------------|------------------------------|------|----------|--------------|---------------------------------------|--------------------------------------|
| Fi               | ile Name                                                                                                  | Source               | Sensitive Data Category      | Туре | Size     | All Status Ÿ | Entities By Sensitive<br>High/Mid/Low | Move/Copy to                         |
|                  | Bank Statement Sa<br>mple 3_JK-202110<br>22.xlsx                                                          | //OneDrive/Foxit SRS | Personal, Financial, Medical | xlsx | 69.07KB  | Moved 🖻 🗟    | 10/61/16                              | //OneDrive/Foxit SRS - Sensi<br>tive |
|                  | Basic NDA Sample_<br>JK-20211022.docx                                                                     | //OneDrive/Foxit SRS | Personal, Medical            | docx | 40.77KB  | Moved 🔁 🗟    | 4/174/176                             | //OneDrive/Foxit SRS - Sensi<br>tive |
|                  | Deep-Document-Re<br>ference-Sample-56.<br>pdf                                                             | //OneDrive/Foxit SRS | Personal, Sensitive, Medical | pdf  | 67.65KB  | Moved 🖪 🖻    | 117/173/173                           | //OneDrive/Foxit SRS - Sensi<br>tive |
|                  | High Court Judgme<br>nt Template.pdf                                                                      | //OneDrive/Foxit SRS | Personal, Medical            | pdf  | 618.82KB | Moved 🖻 🖻    | 0/788/1337                            | //OneDrive/Foxit SRS - Sensi<br>tive |
|                  | HEDICAL-CHRONO<br>OGICAL-SUMMAR<br>Y-DISABILITY-SPECI<br>FIC-SAMPLE64_red<br>acted_2025050817<br>0207.pdf | //OneDrive/Foxit SRS |                              | pdf  | 592.06KB | Redacted 🕄   | 0/0/0                                 |                                      |
|                  | MEDICAL-CHRONO<br>LOGICAL-SUMMAR<br>Y-DISABILITY-SPECI<br>FIC-SAMPLE64.pdf                                | //OneDrive/Foxit SRS | Personal, Sensitive, Medical | pdf  | 71.64KB  | Scanned ସ୍ଥି | 87/61/126                             |                                      |
|                  | Medical-Chronologi<br>es-condition-refere<br>nced-Sample-32.pd                                            | //OneDrive/Foxit SRS | Personal, Sensitive, Medical | pdf  | 142.22KB | Moved 🖻 🗟    | 347/626/283                           | //OneDrive/Foxit SRS - Sensi<br>tive |

• Clicking the **View** icon allows you to view the contents of the redacted file.

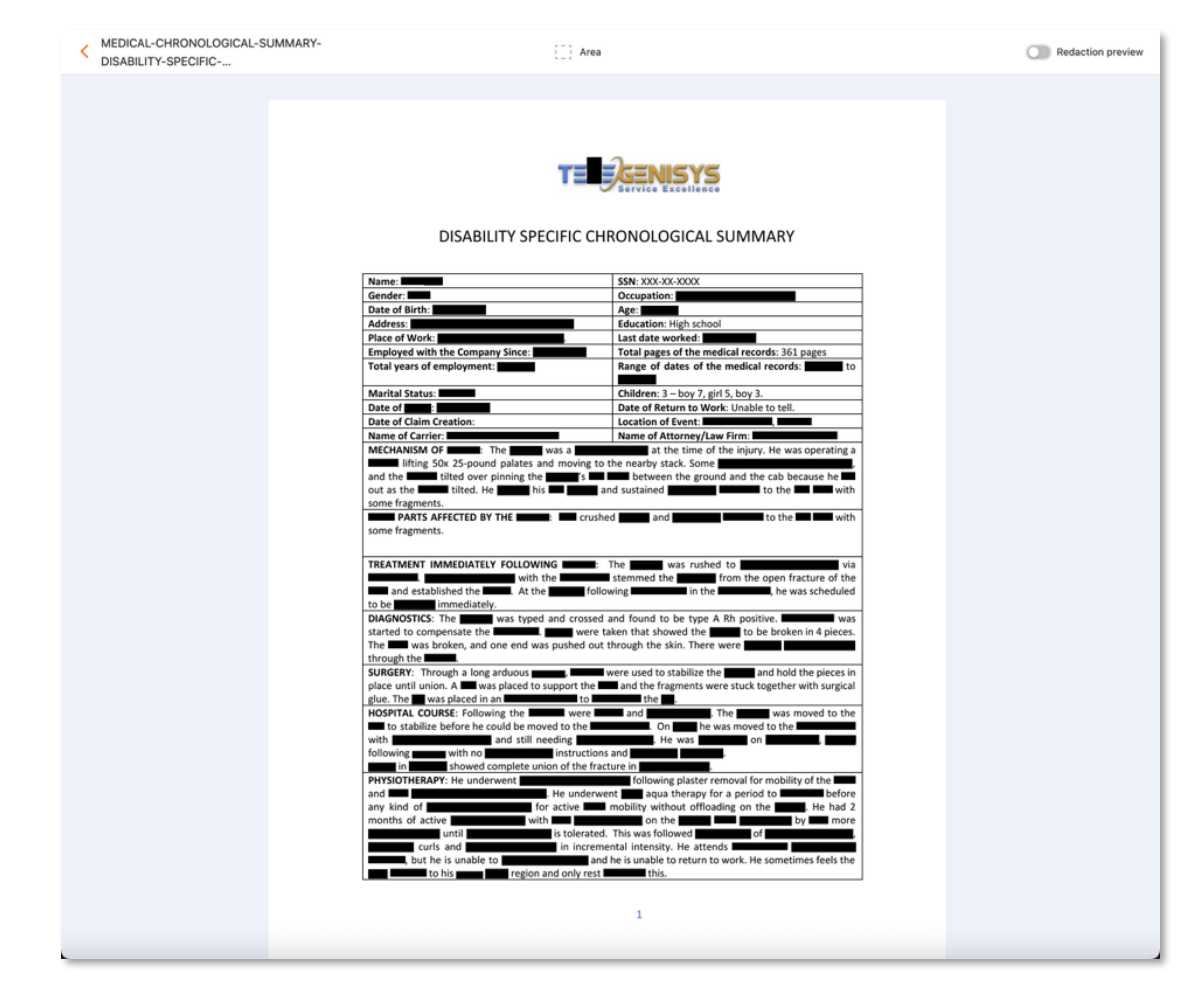

6. On the Settings page, users can click the Edit button to adjust various configuration settings for the project.

| For Project 1 V ③ Last scan         | ed: 2025.05.08 🗄 🕥 Summary Document list Settings     |
|-------------------------------------|-------------------------------------------------------|
| O<br>Total users                    | 1<br>Target paths (Folders)                           |
| Basic settings Target scan source   | settings File migration settings User access settings |
| Set the name and the model of the p | roject here Edit                                      |
| Project Name                        | Project Description                                   |
| Project 1                           | US regionAll entity categories                        |
| Profile Used                        |                                                       |
| Foxit_US-All                        | v                                                     |
|                                     |                                                       |
|                                     |                                                       |

## **Profiles**

In this section, users can create new profiles or edit existing ones. It can be also adjusting the sensitivity level assigned to each entity category as needed.

| For the REDACT SERVER | Profiles                                                              | 🗱 My Apps 🛛 🗿 🚨                        |
|-----------------------|-----------------------------------------------------------------------|----------------------------------------|
| Projects              | Choose a sample profile to start:                                     |                                        |
| =₀ Profiles           | Bank account info<br>Preset group for financial data.<br>learn more > | Preset group for health care providers |
| 👸 Data Source         |                                                                       |                                        |
| C My Usage            | Information security<br>Preset group for IP address,<br>user name.    |                                        |
| 🎝 User Management     | learn more >                                                          |                                        |
|                       | Choose a customize profile to start:                                  |                                        |
|                       | Customize a profile<br>Customize the entities you<br>want to discover |                                        |
|                       |                                                                       |                                        |

## Teams

In the My Teams page of this section, users can create and manage multiple teams they own, or modify existing ones. Alternatively, under the Teams | belong to page, users can view the teams they've been added to, along with the owners of those teams.

| SMART<br>REDACT SERVER | Teams                      |        | ႈ Му Аррз     |
|------------------------|----------------------------|--------|---------------|
| Projects               | My Teams Teams I belong to |        | Create a Team |
| <b>≡</b> ₀ Profiles    | Team Name                  | Status | Actions       |
| 🚉 Teams                | Foxit.SRS                  | Active | 2 C Ū         |
| 🖁 Data Source          |                            |        |               |
| 🔮 My Usage             |                            |        |               |
| 🔓 User Management      |                            |        |               |
|                        |                            |        |               |

## **Data Source**

In this section, users can create additional connections to link with cloud drives or collaboration platforms, or edit existing connections they have already set up.

| Forit SMART<br>REDACT SERVER | Data Source        |                              |                             |               | 🗱 My      | Apps 🕐 🚨 |
|------------------------------|--------------------|------------------------------|-----------------------------|---------------|-----------|----------|
| Projects                     | Add Connection     |                              |                             |               |           |          |
| <b>≡</b> ₀ Profiles          | Connection Name    | Туре                         | Account                     | URL/S3 Bucket | Status    | Actions  |
| 🚉 Teams                      | Foxit.SRS_OneDrive | <ul> <li>OneDrive</li> </ul> | jason_kao@foxitsoftware.com |               | Connected | ▯∠       |
| 😹 Data Source                |                    |                              |                             |               |           |          |
| 🔮 My Usage                   |                    |                              |                             |               |           |          |
| 🎝 User Management            |                    |                              |                             |               |           |          |
|                              |                    |                              |                             |               |           |          |

## My Usage

In this section, users can view the total number of purchased licenses, their allocation status, and the number of remaining or expired licenses. Use the Project Usage dropdown menu to switch between teams and check the usage status of each project.

| Forit SMART<br>REDACT SERVER | My Usage                               |                      |                    | 🗱 My Apps 🕘 🚨  |
|------------------------------|----------------------------------------|----------------------|--------------------|----------------|
| Projects                     | Summary                                | Purchase to get more |                    |                |
| 2: Teams                     | Total storage<br>1TB                   | Used storage         | Available Usage    | Expired<br>O   |
| Data Source                  | Project Usage Foxit.SRS ∨              |                      |                    | Manage Project |
| User Management              | Number of projects                     |                      | Usage by project   |                |
|                              | Total Project Usage 0.01TB / 1.00TB    | $\square$            | 000                | 11             |
|                              | Projects Name Status Project 1 Scanned |                      | Storage/Total      | Actions        |
|                              |                                        |                      | 0.01GB / 1024.00GB |                |

Click **Manage Project** button to be navigated to the Projects section, where you can create new projects or edit existing ones. Alternatively, you can adjust license

allocation directly by clicking the **Gear icon** under the Actions column for each project on this page.

| For the smart redact server | My Usage               |                                                                              |                     | 🐮 My Apps 🛛 🕐        |
|-----------------------------|------------------------|------------------------------------------------------------------------------|---------------------|----------------------|
| Projects                    | Summary                | Setting                                                                      | ×                   | Purchase to get more |
| Lat Teams                   | Total storage          | here is 0TB usage that can be allocated to the<br>Available Usage <b>0TB</b> | ge<br>project.      | Expired<br>O         |
| Data Source                 | Project Usage Foxit.SF | Project 1                                                                    |                     | Manage Project       |
| C My Usage                  | Number of projects     | Used storage 0.01GB<br>Total storage 1 TB • •                                |                     |                      |
|                             | Total Project Usage    |                                                                              | Submit<br>Project 1 |                      |
|                             | Projects Name          | Status S                                                                     | torage/Total        | Actions              |
|                             | Project 1              | Scanned 0                                                                    | .01GB / 1024.00GB   | ۲                    |

## **User Management**

In this section, users can view or modify existing invited collaborators, or invite new users to help manage the projects.

| SMART<br>REDACT SERVER | User Managen | nent 🕕                      |         |              |           | 🚼 My Apps           | 0 🔒    |
|------------------------|--------------|-----------------------------|---------|--------------|-----------|---------------------|--------|
| Projects               | Invite user  |                             |         |              |           |                     |        |
| <b>≡</b> ₀ Profiles    | Act          | ive users                   |         | Open invites | 2         | Inactive users      | 0      |
| 🚉 Teams                |              |                             |         |              |           |                     |        |
| 🐻 Data Source          | Total (0)    |                             |         |              |           |                     |        |
| A Mulleage             | NAME         | EMAIL                       | ROLE    | STATUS       | TEAM      | CREATE TIME         | ACTION |
| • My Usage             | user1        | user1@foxitsoftware.c<br>om | Manager |              | Foxit.SRS | 22:45:07 2025.05.08 | D Ū    |
| 20 User Management     | user2        | user2@foxitsoftware.c<br>om | Member  |              | Foxit.SRS | 22:45:07 2025.05.08 |        |
|                        |              |                             |         |              |           |                     |        |

Hover the cursor over the exclamation mark icon next to User Management, and a detailed list of User Roles will pop up. Users can scroll through the list to view all the role-related details.

| SMART<br>REDACT SERVER | User Management | User R             | oles          |        |         |           | 🚼 My Apps           | 0           |
|------------------------|-----------------|--------------------|---------------|--------|---------|-----------|---------------------|-------------|
| Projects               | Invite user     | Perr               | nission       | Admin  | Manager | Member    |                     |             |
| Ξ. Profiles            | Active us       | View<br>ers man    | v and<br>lage | ~      | ×       | ×         | () Inactive users   | 0           |
| Teams                  |                 | billin             | ng            |        |         |           |                     |             |
| B Data Source          | Total (0)       | Crea               | ate team      | ~      | ×       | ×         |                     |             |
| A Mylicane             | NAME EMAIL      | EMAIL              | Viewusers     |        |         |           | CREATE TIME         | ACTION      |
| iny osuge              | user1           | user1: in te<br>om | am            | ~      | ~       | ~         | 22:45:07 2025.05.08 | 1<br>1<br>1 |
| o User Management      | user2           | user2@toxitsof     | tware.c       | Member |         | Foxit.SRS | 22:45:07 2025.05.08 | 1<br>1<br>1 |

## Miscellaneous

On any page, hovering the cursor to the question mark icon in the top-right corner will open the help menu with the following options:

- Get Help to access the Foxit Support Center and create support tickets.
- User Manual to access the Smart Redact Server User Manual.
- Privacy Policy and Terms of Service to view the corresponding informational pages.

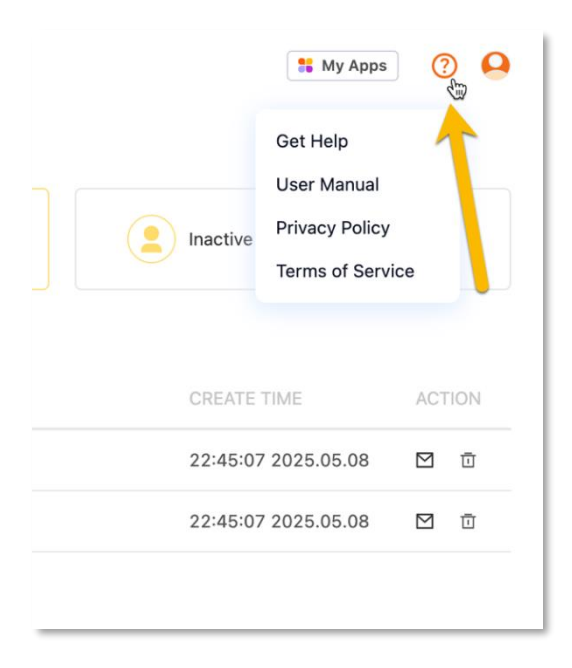

On any page, clicking My Apps button in the top-right corner will navigate you to the all my apps page, where you can select and access other available Web Apps.

| 👫 My Apps           | 0 🔒    |
|---------------------|--------|
| Inactive users      |        |
| CREATE TIME         | ACTION |
| 22:45:07 2025.05.08 |        |
| 22:45:07 2025.05.08 |        |
|                     |        |

On any page, hovering the cursor to the profile icon in the top-right corner will open the menu with the following options:

- My account navigates you to your Foxit account page.
- Upgrade plan takes you to the subscription page where you can view or upgrade your current plan.
- Log out logs you out of the Smart Redact Server service.

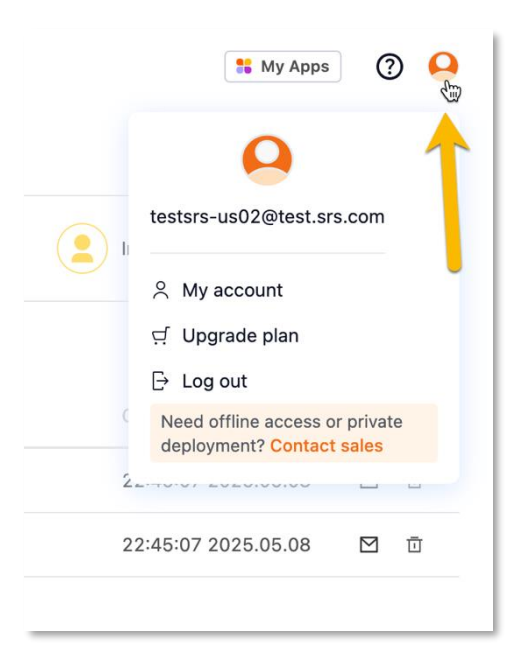

# **Contact Us**

Feel free to contact us should you need any information or have any problems with our products. We are always here, ready to serve you better.

- Office Address:
   Foxit Software Incorporated
   39355 California Street
   Suite 302
   Fremont, CA 94538
   USA
- Sales:
   1-866-680-3668
- Support & General: <u>Support Center</u> 1-866-MYFOXIT, 1-866-693-6948
- Website:
   <u>www.foxit.com</u>